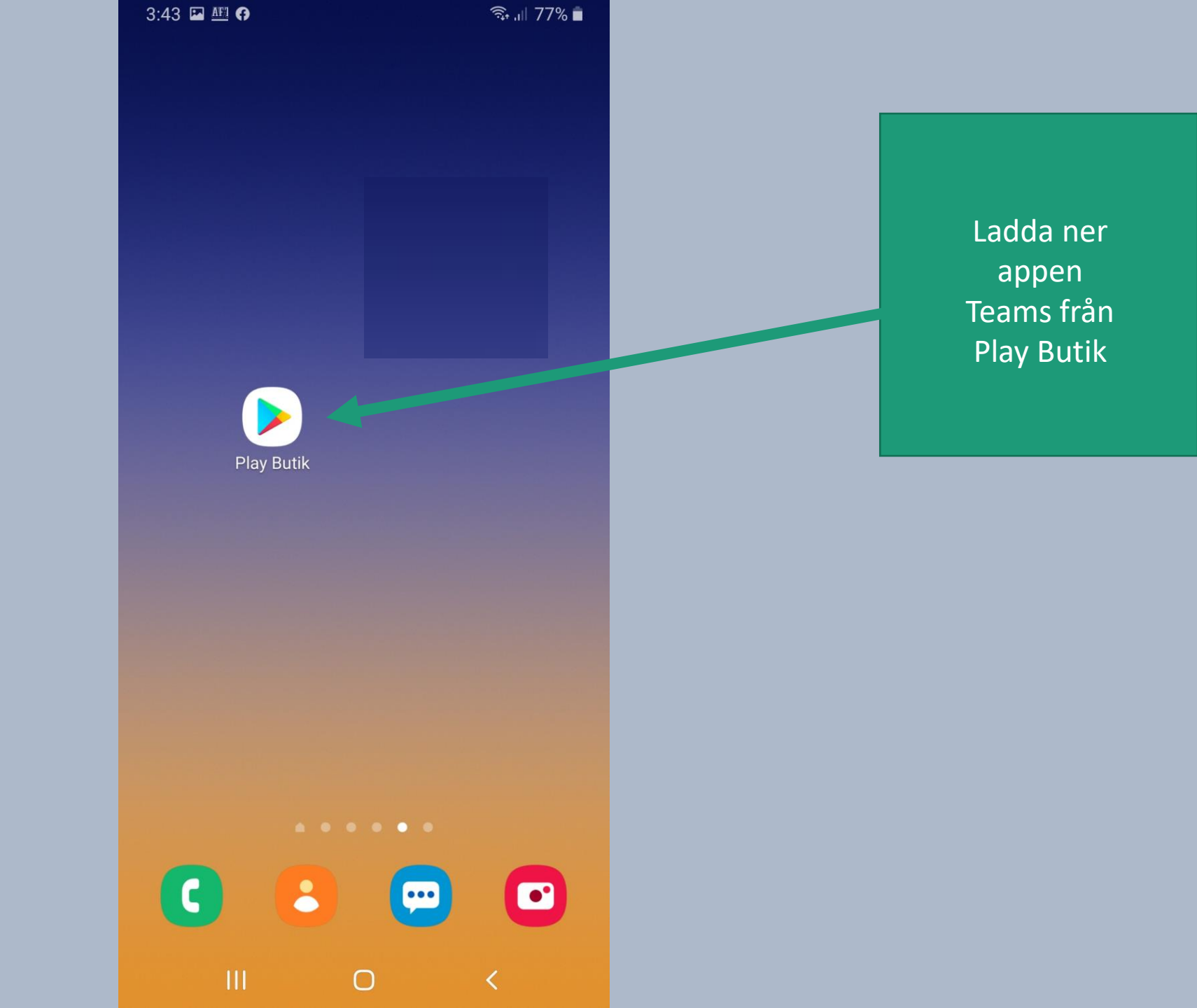

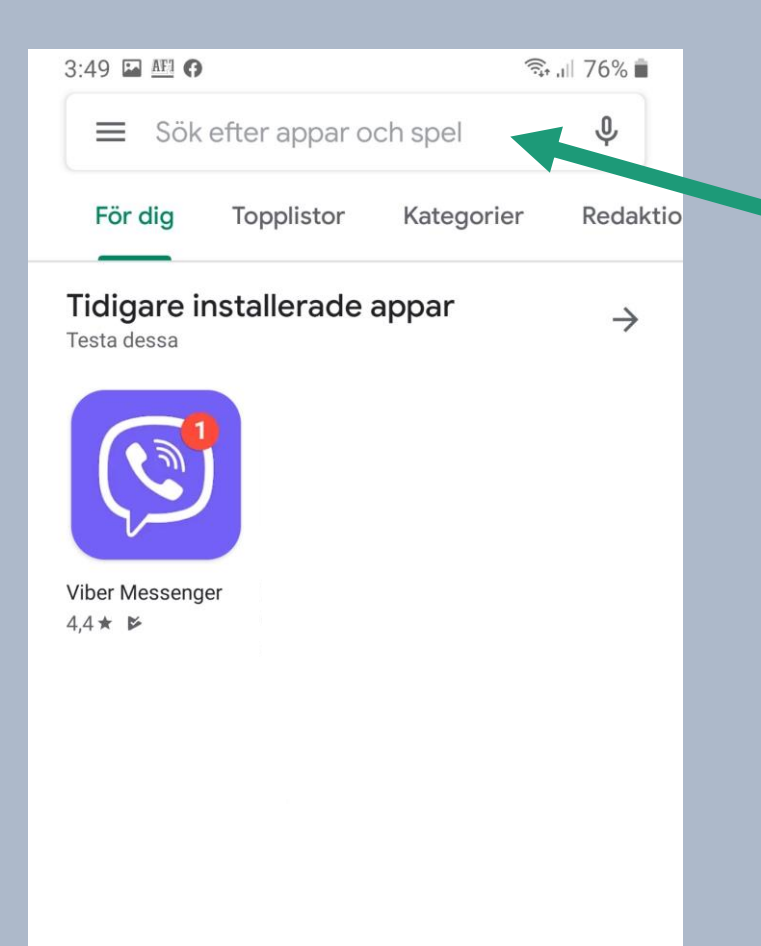

 Report
 Filmer
 Böcker

III
 O
 <</td>

Sök efter Teams

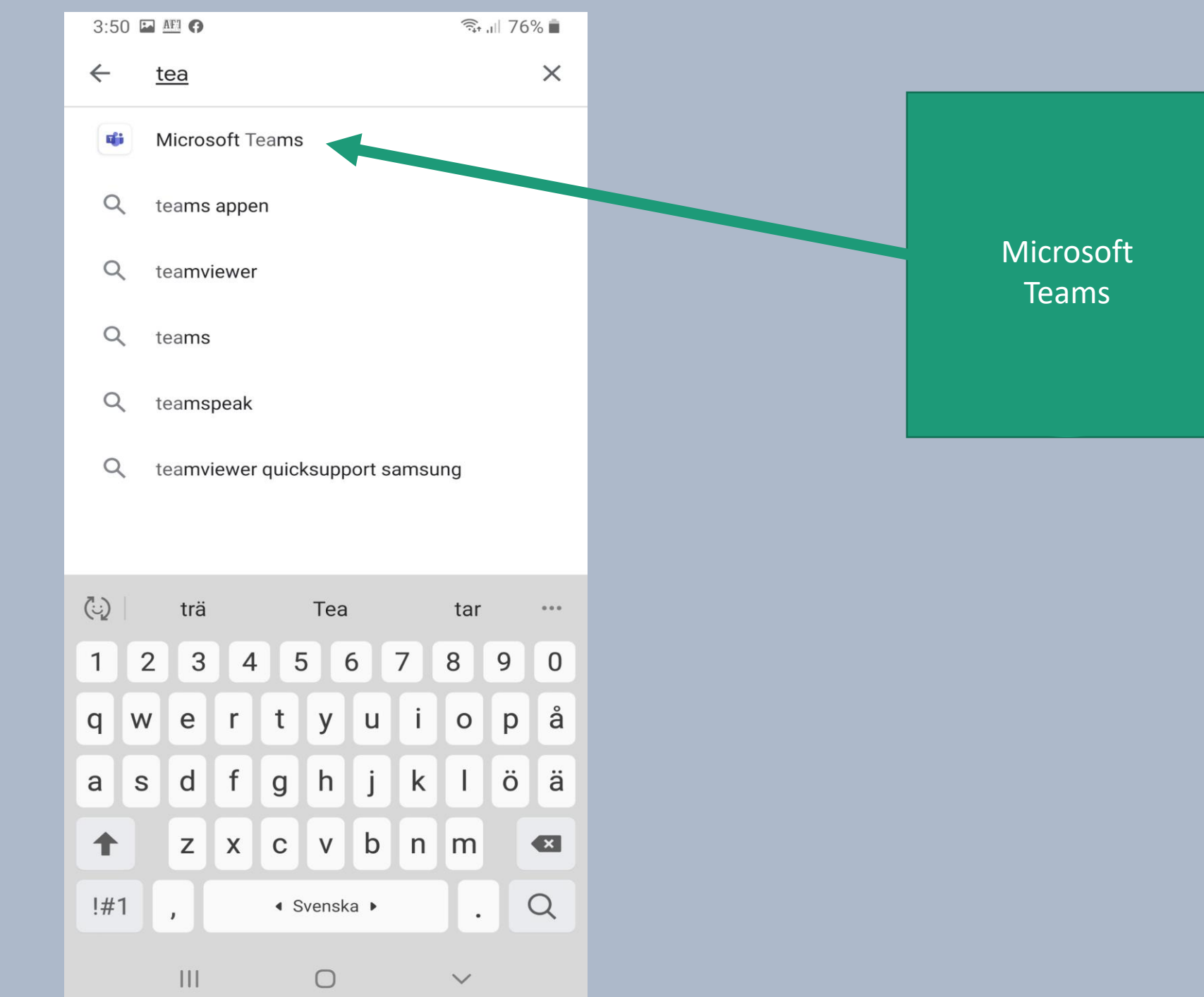

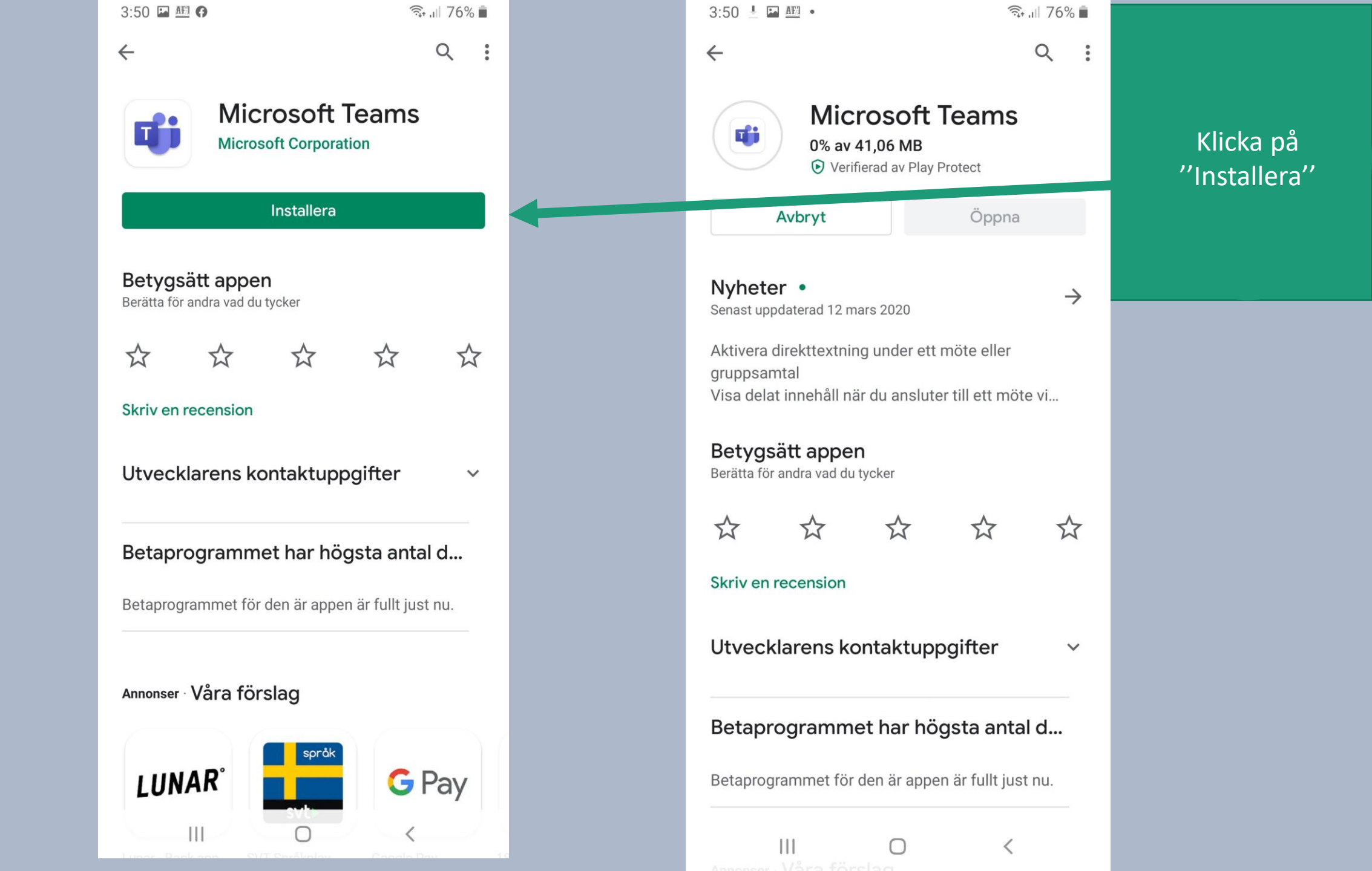

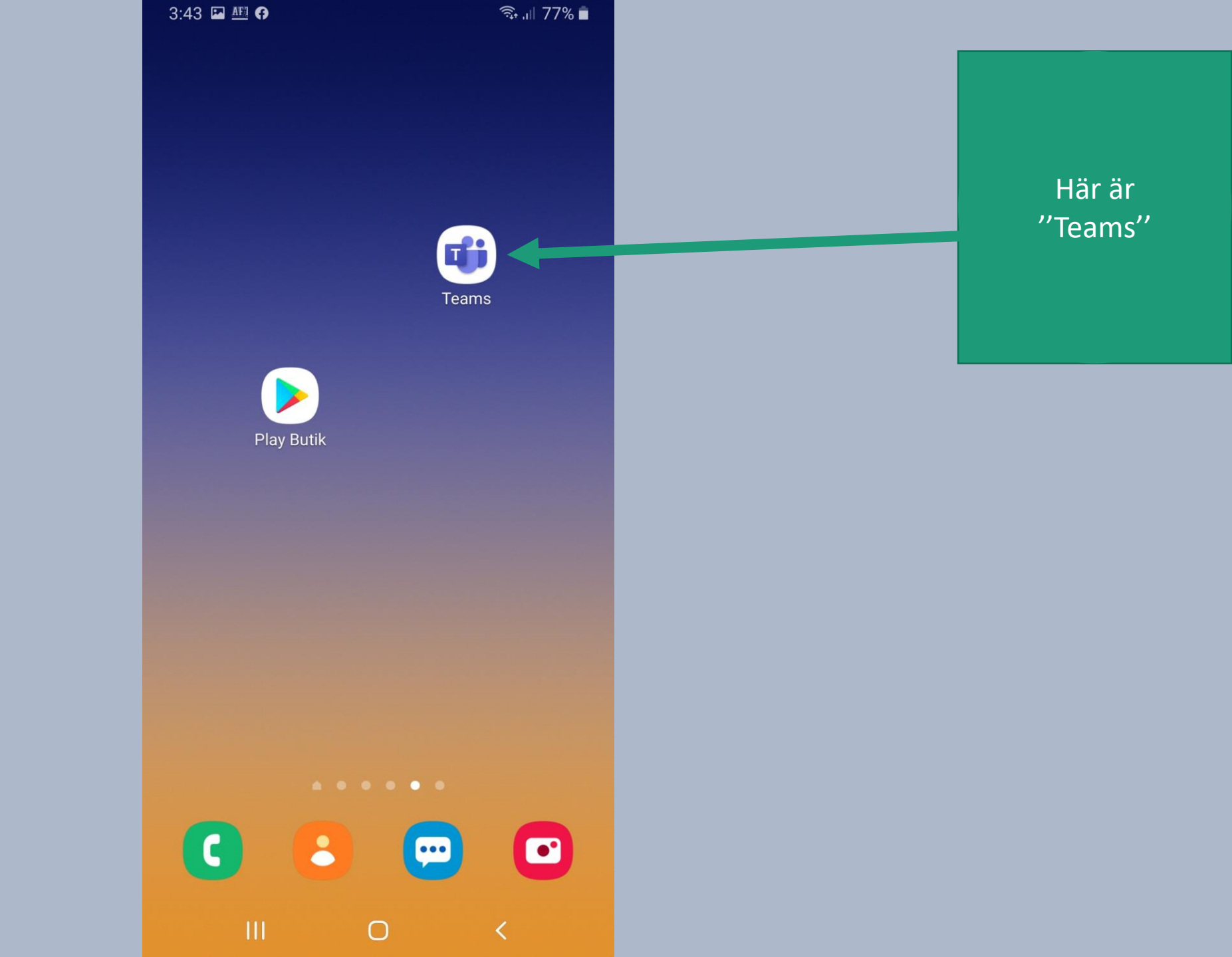

3:40 AF1 0

🗟 🕫 🕄 🗊

## Microsoft Teams

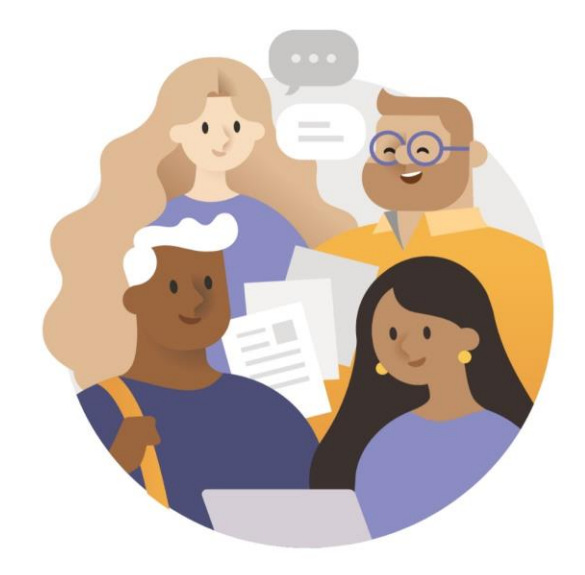

Välkommen till Microsoft team! En bättre plats för grupper att samarbeta.

Logga in

Registrera dig kostnadsfritt

Läs mer

Ο

<

Klicka på "logga in"

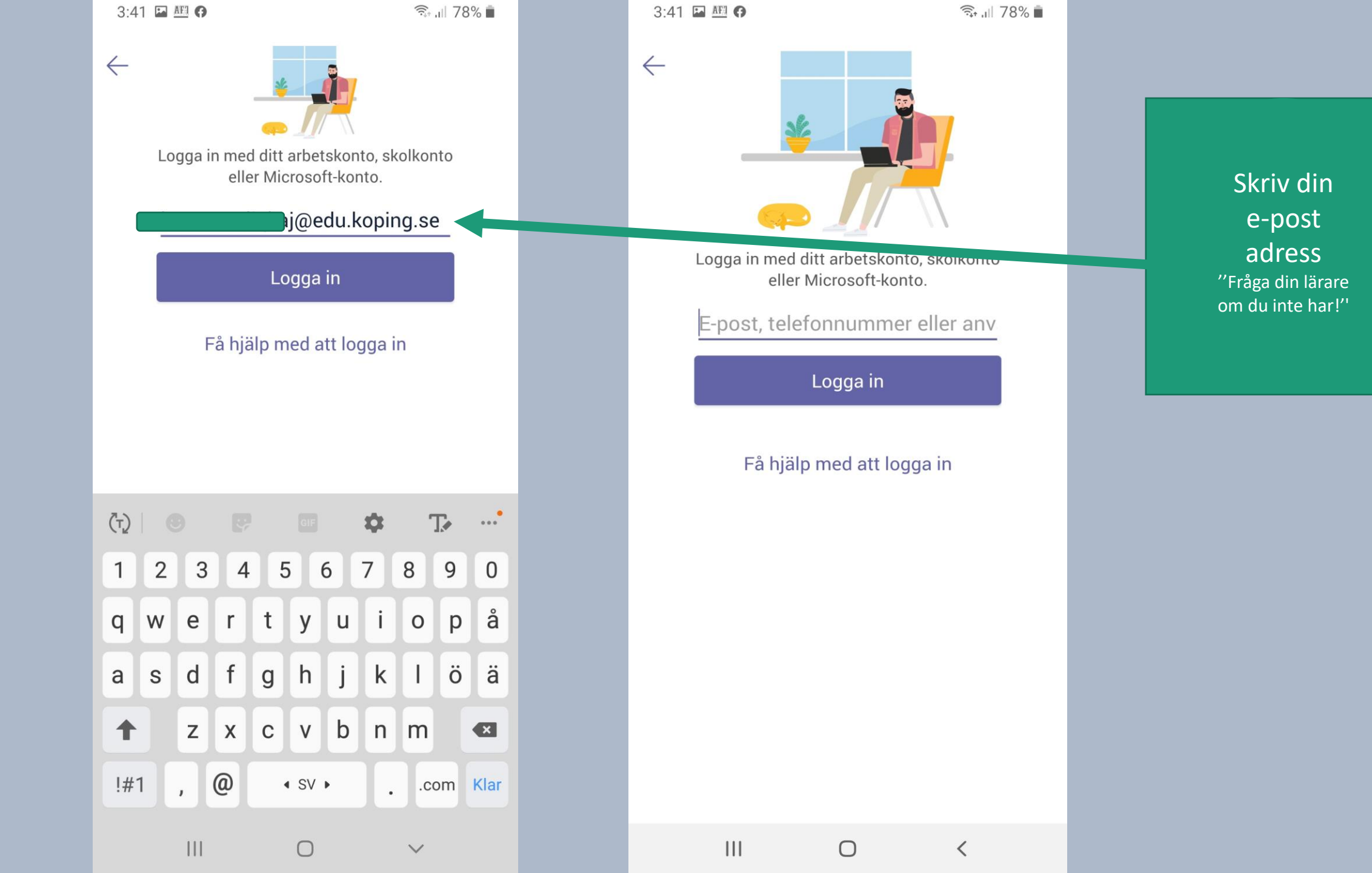

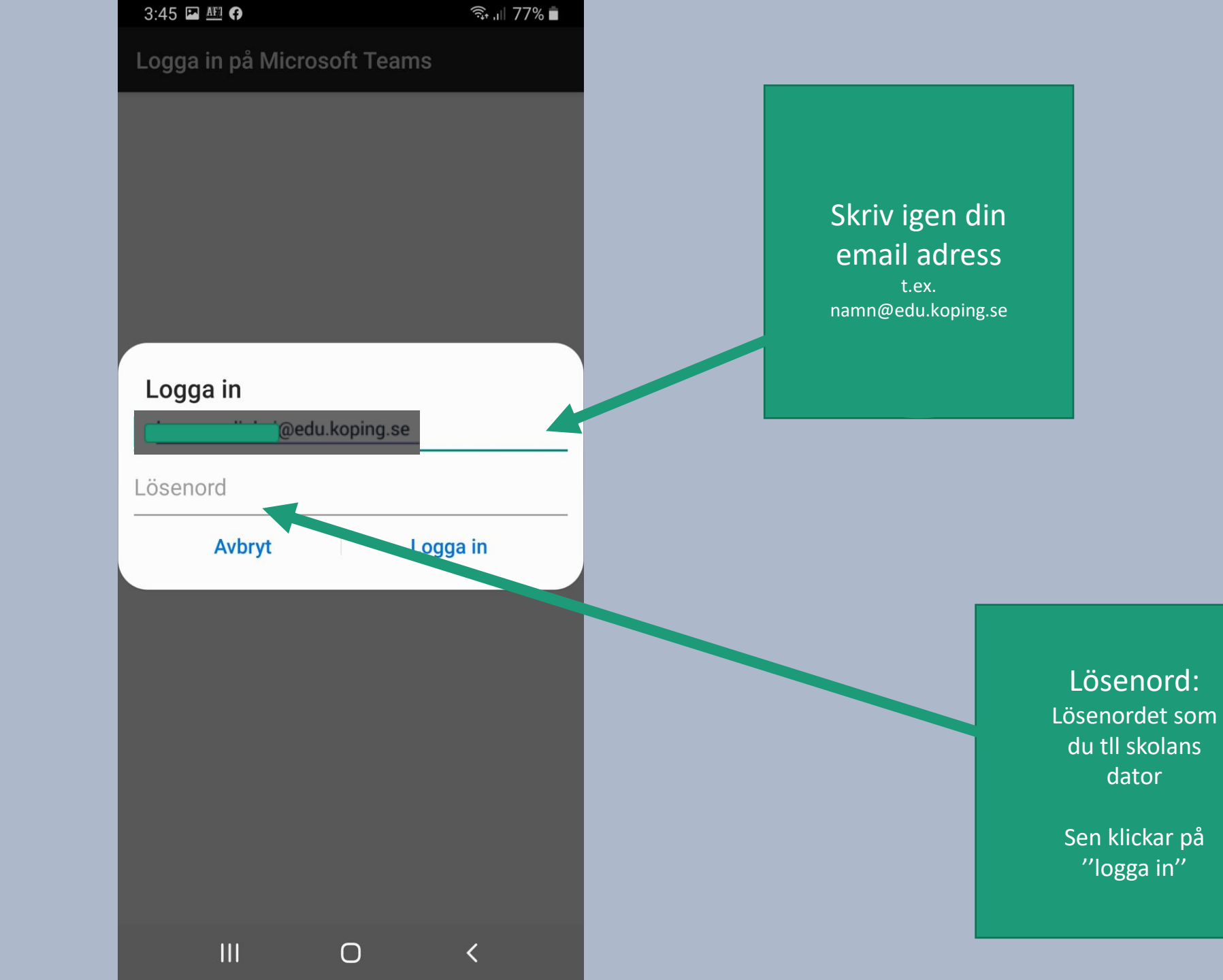

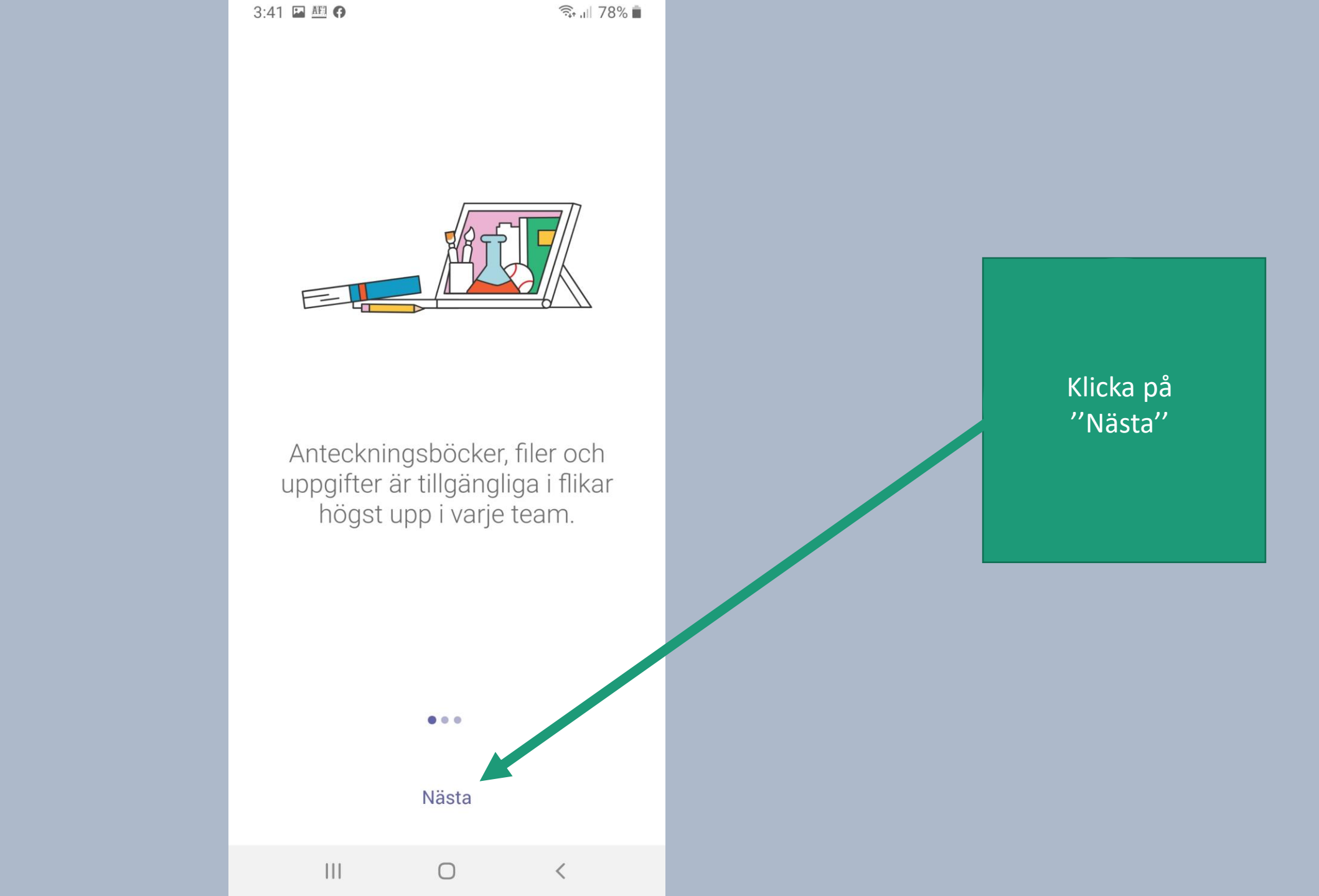

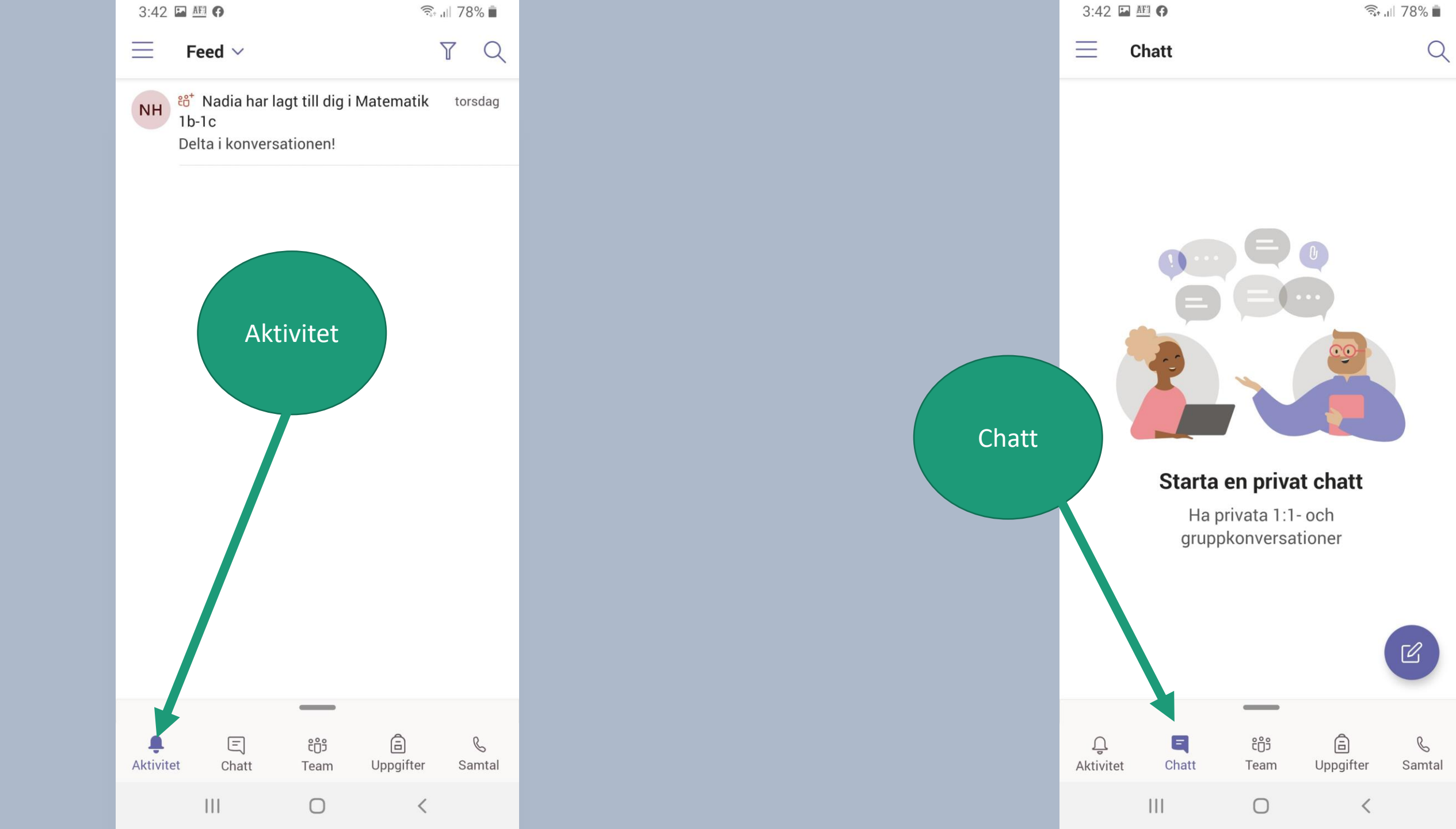